eduroam 漫遊設定 in 亞洲大學校園無線網路

Android 11 後版本連線方式

1. 因為 Android 11 起的安全性驗證需要使用憑證, 故設定前需先安裝對應憑證至設備中。

憑證檔案下載 <u>auwifi\_ca.p12</u>

2. 下載後安裝,輸入憑證密碼 asiawifi

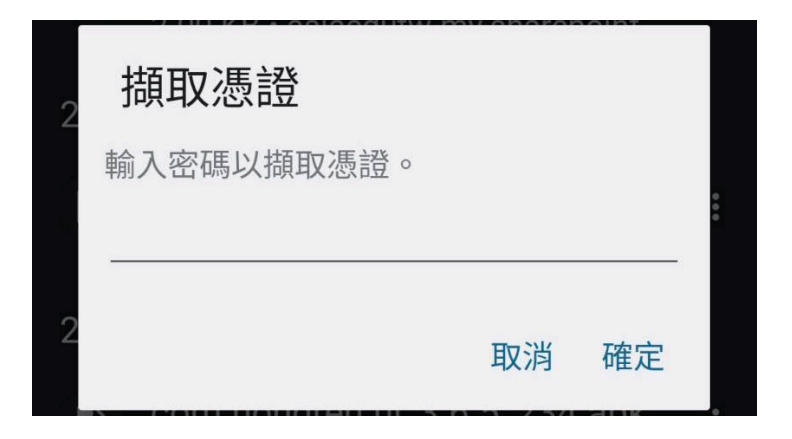

3. 選擇安裝的憑證類型,在這是為了 WIFI 驗證,所以選擇 Wi-Fi 憑證

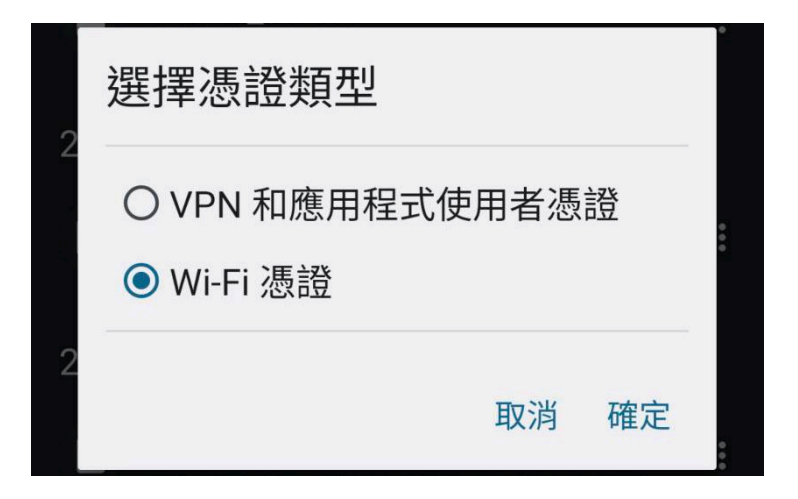

4. 為憑證取個可以在裝置識別的名字如 auwifi

|   | 替這個憑證命名        |    |    |  |
|---|----------------|----|----|--|
| S | 憑證名稱<br>auwifi |    |    |  |
| 苑 | •              | 取消 | 確定 |  |

5. 憑證安裝完成後,在設備的設定中選擇【網路和網際網路】,再選擇【Wi-Fi】

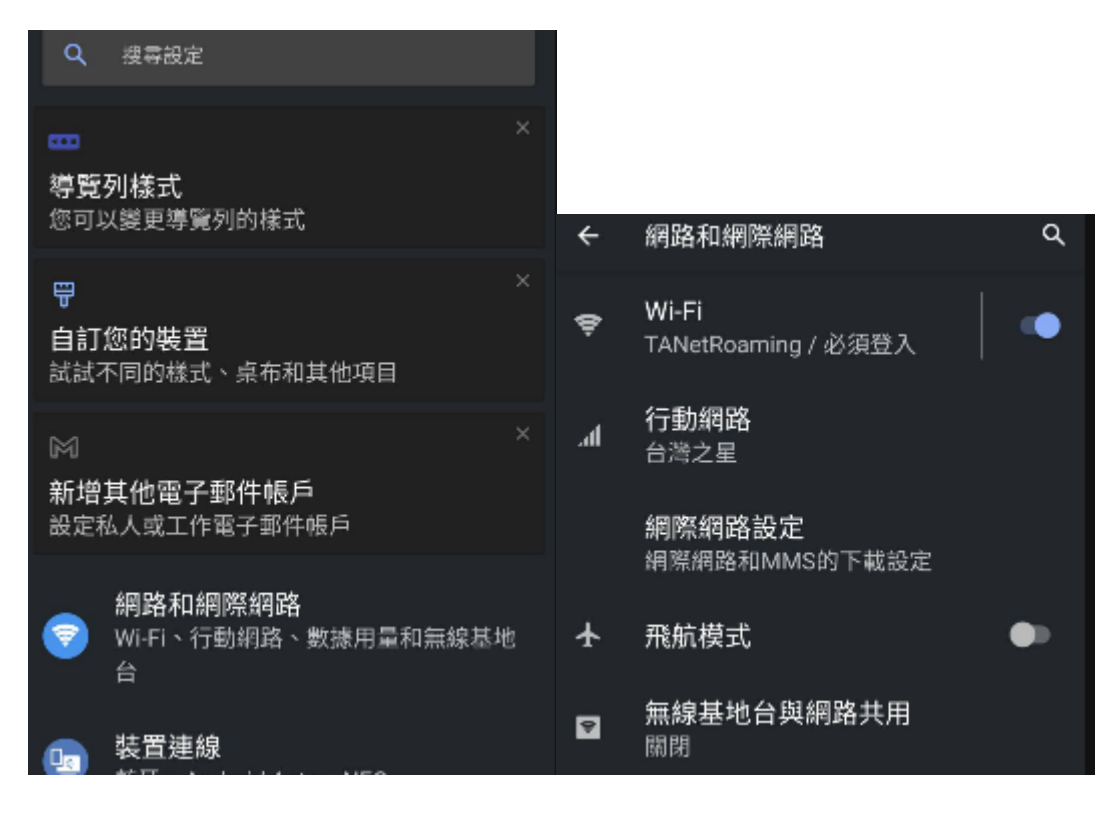

6. 在【Wi-Fi】選單中,找尋【eduroam】

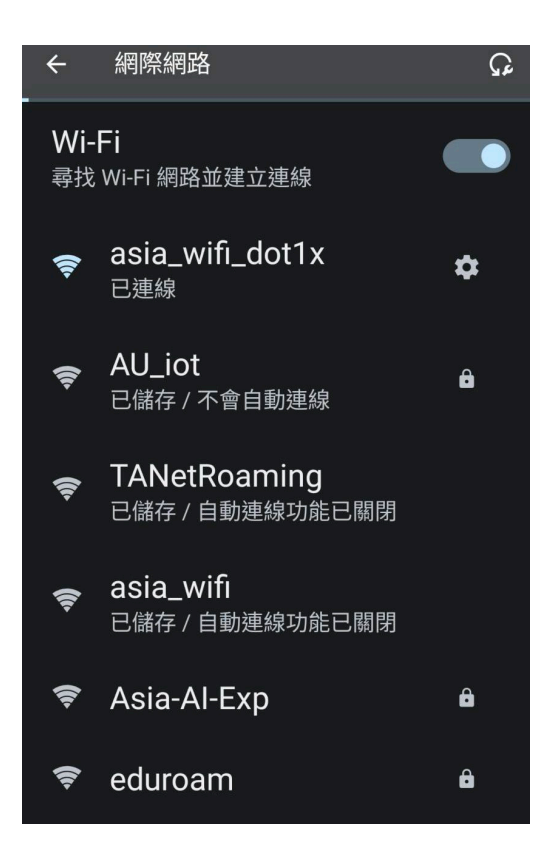

## 7. 在【eduroam】連線設定中,設定下列資訊,設定完後按下【連線】,或設定【進階選項】

| FAP 方法           | PEAP                     |                |
|------------------|--------------------------|----------------|
|                  |                          | PEAP -         |
| ◎ 「「「「」」の「「「」」」。 | MSCHAPV2                 | 階段2驗證          |
| P自F文 ∠ 敞 记       |                          | MSCHAPV2 -     |
| €▲ 馮諮            | 剛剛安裝的憑證                  | CA 憑證          |
|                  | 此次命名為 auwifi             | auwifi 🗸 🗸     |
| 線上憑證狀態           | 要求取得憑證狀態                 | 線上憑證狀態         |
|                  |                          | 要求取得憑證狀態 🔹 🗸 🗸 |
| 網域               | asia.edu.tw              | 網域             |
|                  |                          | asia.edu.tw    |
| 身分               | 輸入[使用者名稱]                |                |
|                  | 使用者名稱為您的漫遊帳號             |                |
|                  | <b>亚洲上贸住田</b> 大的调选起时为    |                |
|                  | 兄洲人学使用者的漫艇帳號為 電子郵件信約2分前。 |                |
|                  |                          |                |
| 密碼               | 輸入漫遊帳號的 [密碼]             |                |
|                  |                          |                |
|                  |                          | <b>—</b>       |
|                  |                          |                |
|                  |                          |                |

## 8. 進階選項,設定在【隱私】的項目變更為使用裝置 MAC

| 計量付費<br><b>自動偵測</b>       | Ŧ  |
|---------------------------|----|
| Proxy<br>無                | ÷  |
| IP 設定                     | _  |
| DHCP<br>隱私                | Ť  |
| 使用隨機化 MAC (預設)            | ľ  |
| 使用装直 MAC<br><sup>现内</sup> | 連線 |

※固定 MAC 才不會發生在系統自動變更 MAC 時,重新認證無線網路,讓使用時覺得總是斷線的狀況發生。

9. ANID 帳號密碼正確,即可正常連線